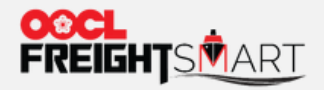

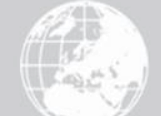

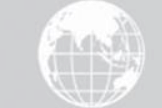

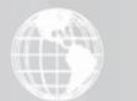

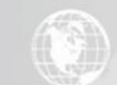

# 如何取消订单

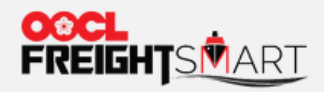

# 第一步: 点击"控制塔"查询您的订单记录

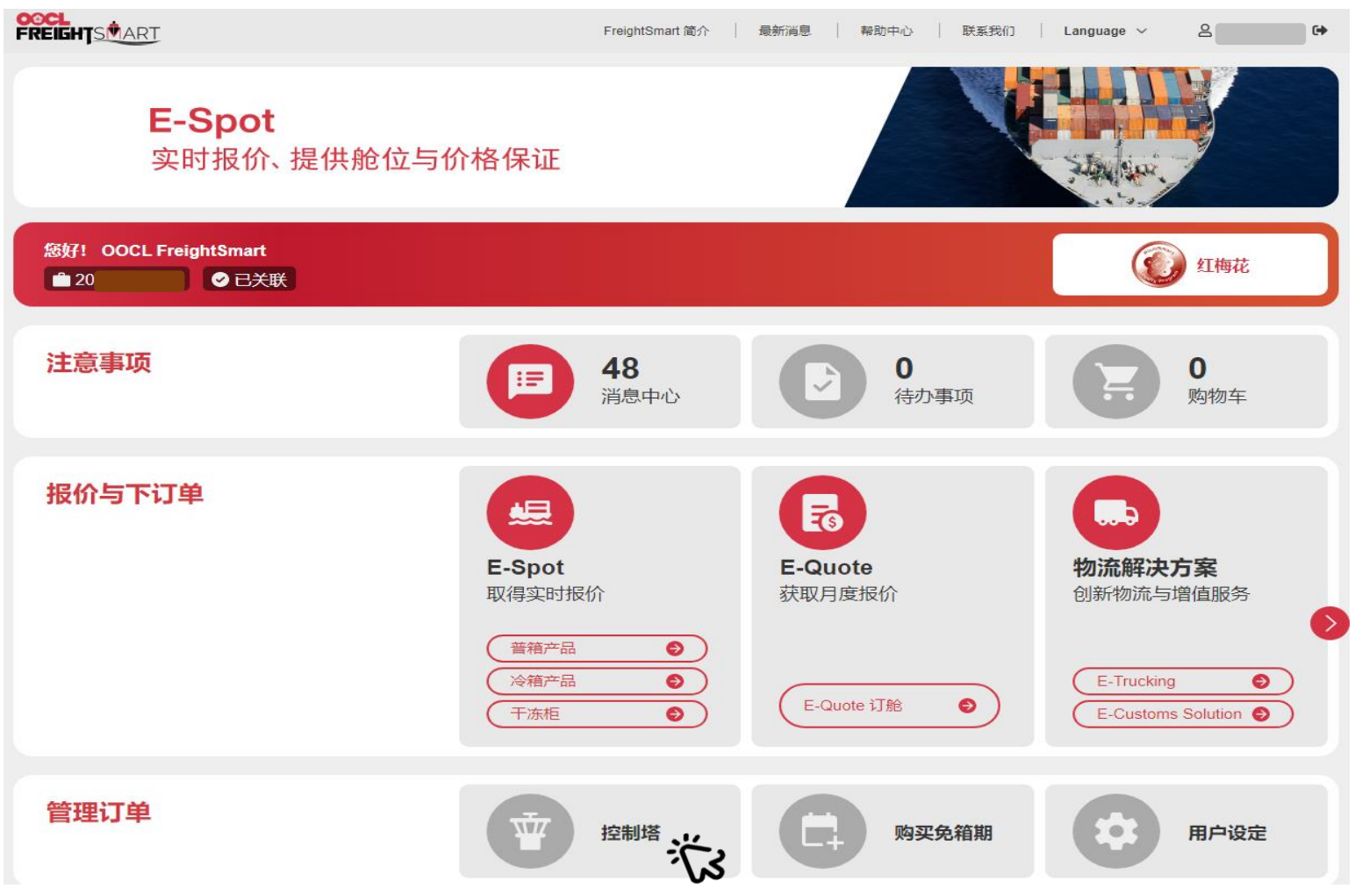

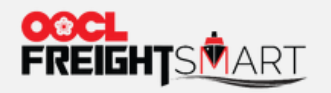

# 第二步:将鼠标悬停在 🔔 上面,您可以查询到订单失效倒计时状态

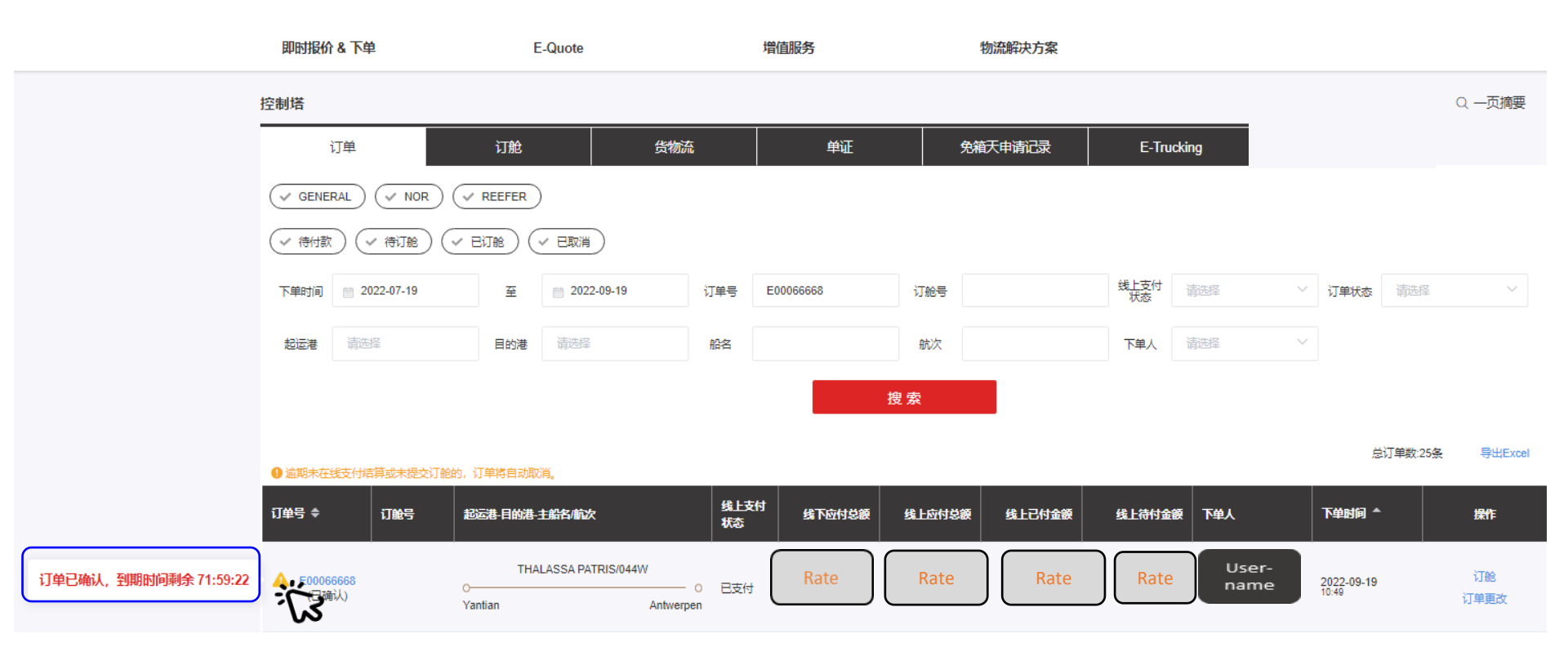

# 第三步:如需取消订单,则选择对应订单,并点击"订单更改"

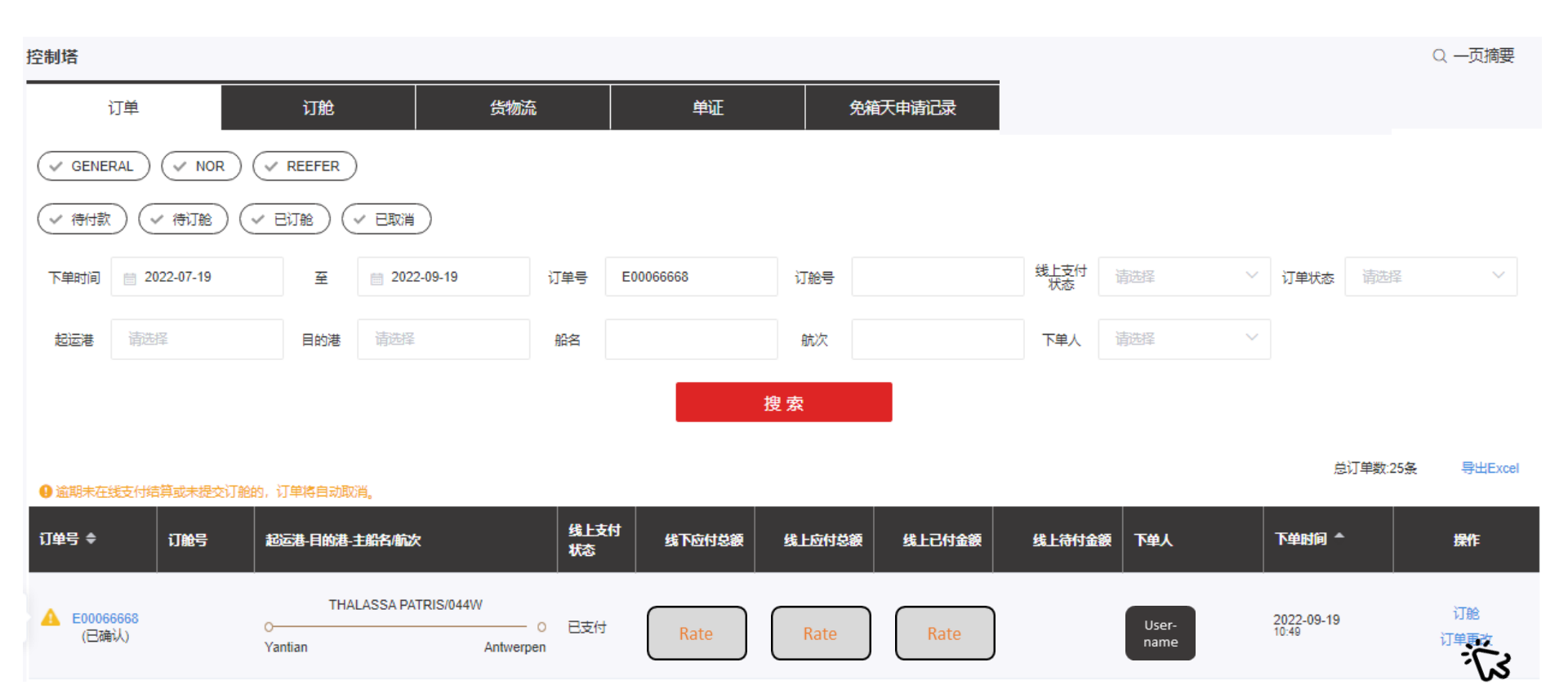

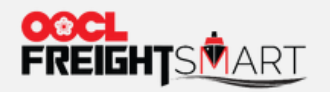

取消订单

## 第四步:将"可订舱箱数调整"为零,然后点击"提交退单申请"。

#### 我的订单 / 改单申请

订单号: E00066257 订单时间: 2022-07-06 15:31

#### 填写改箱数量

| 箱型   | 海运费     | 总箱数 (原) | 已订舱箱数 | 可订舱箱数 | 总箱数 (现) | 总库存 |
|------|---------|---------|-------|-------|---------|-----|
| 20GP | USD 375 | 1       | 0     | - 0 + | 0       |     |
| 40GP | USD 650 | 0       | 0     |       | 0       | 18  |
| 40HQ | USD 650 | 0       | 0     | - 0 + | 0       |     |

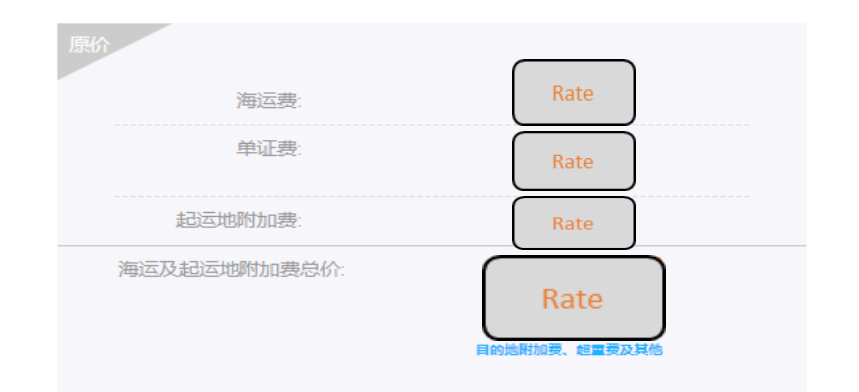

# \*如需取消订单内部分舱位, 请参考"新手上路"-"如何更 改订单"流程。

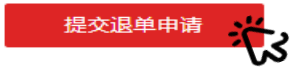

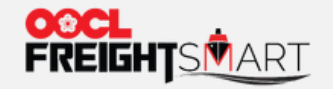

取消订单

第五步(1)**在冷静期内取消订单**-系统会弹出提示,提醒客人在订单确认后冷静期内取消订单不会产生取消费。

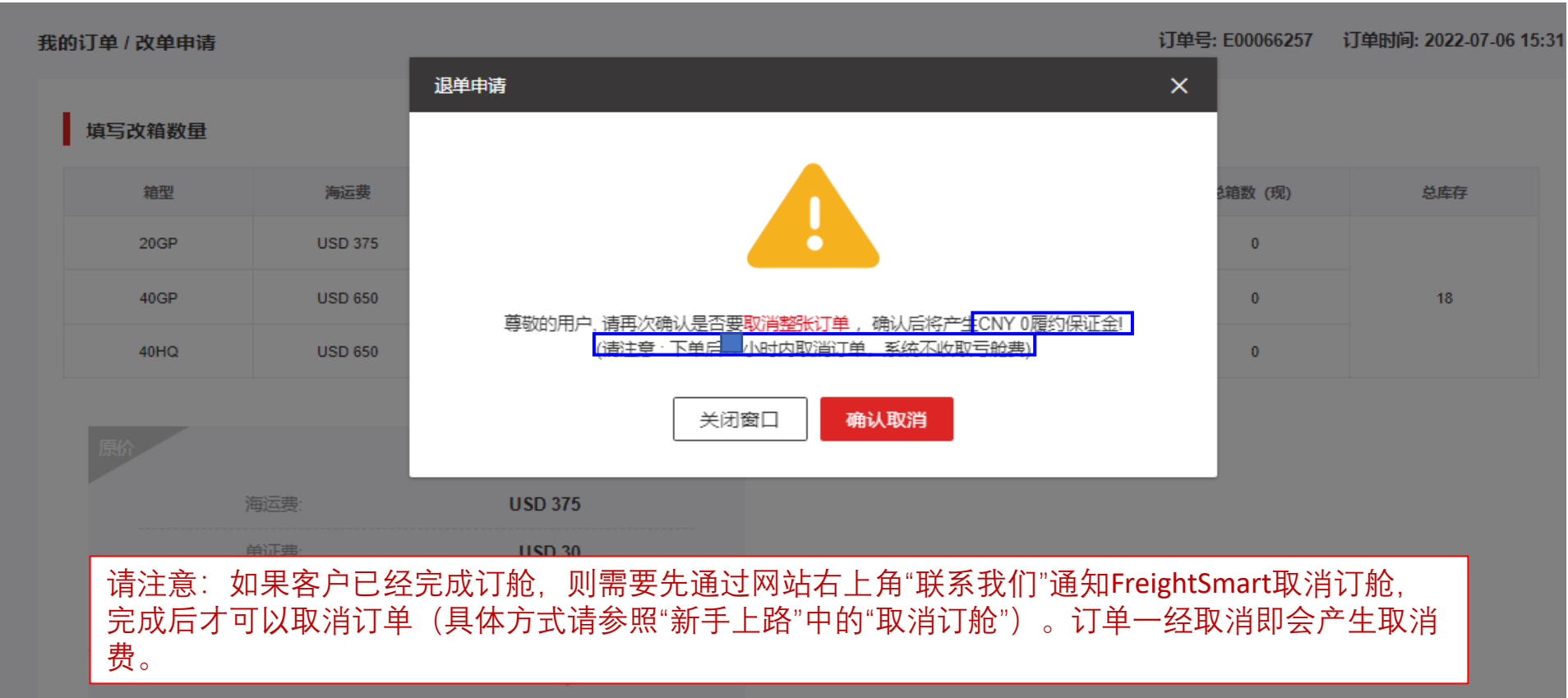

**USD 405** 

目的地附加费、超重费及其他

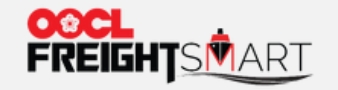

# 第五步(2)**在冷静期之后取消订单**-系统会弹出提示,提醒客人在冷静期后取消订单会产生取消费,FreightSmart会视情况考虑是否给予减免。

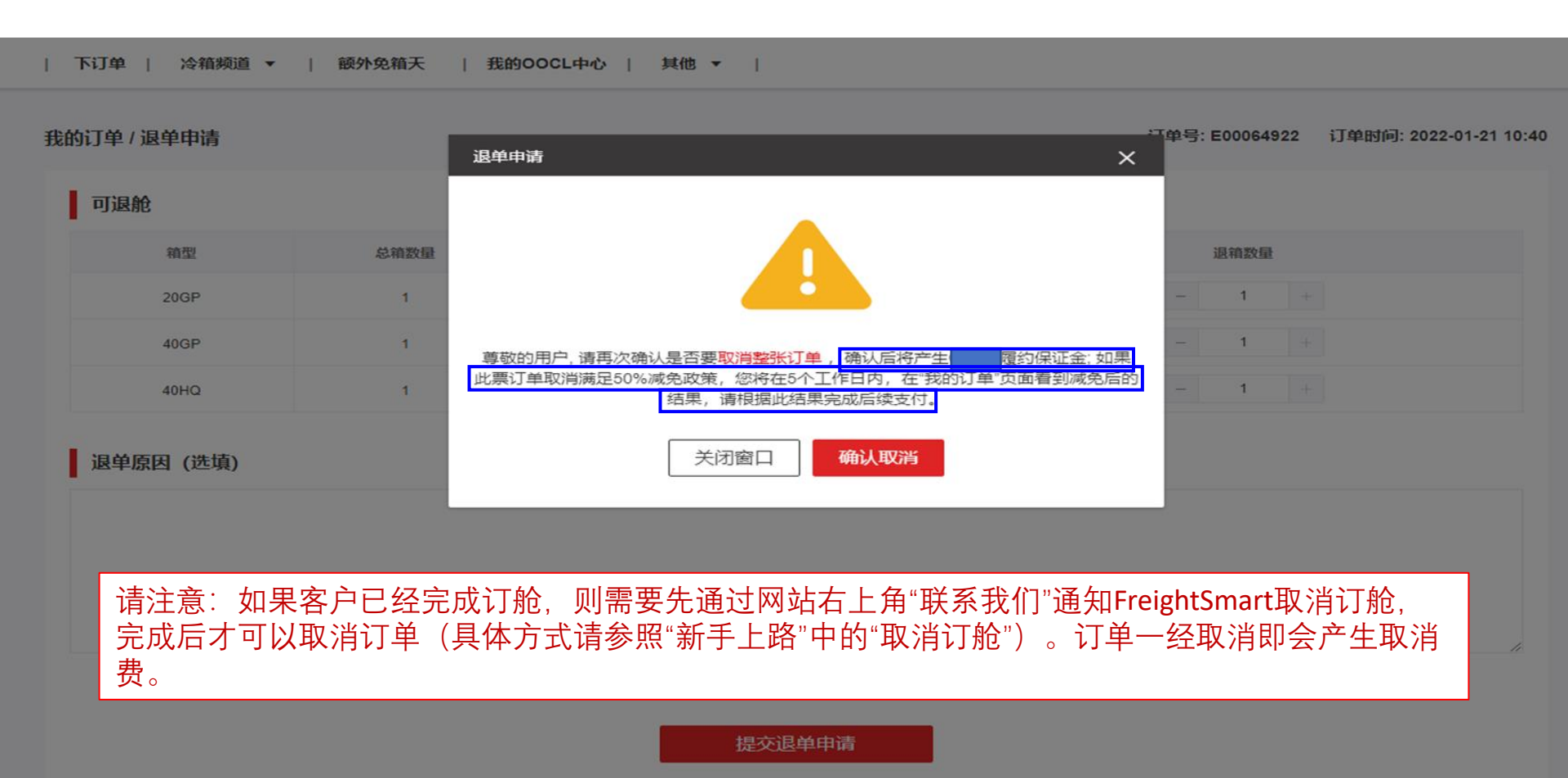

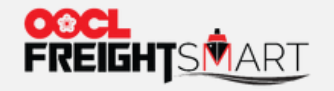

## 第六步:点击"确认取消",完成取消订单申请。

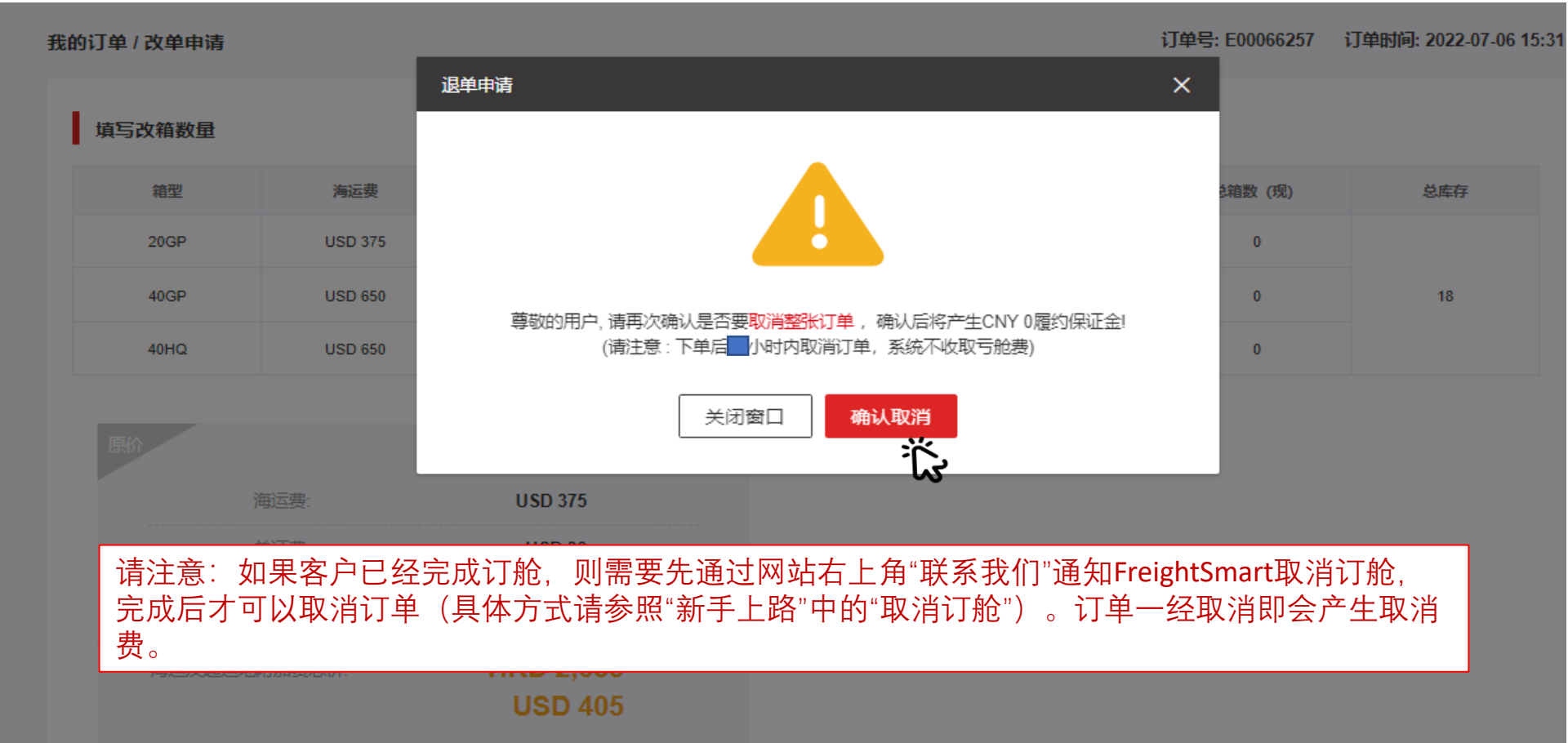

目的地附加费、超重费及其他

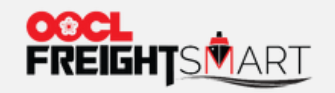

# 第七步:客人可以在"我的订单"中看到订单状态由"已确认"变更为"已取消"

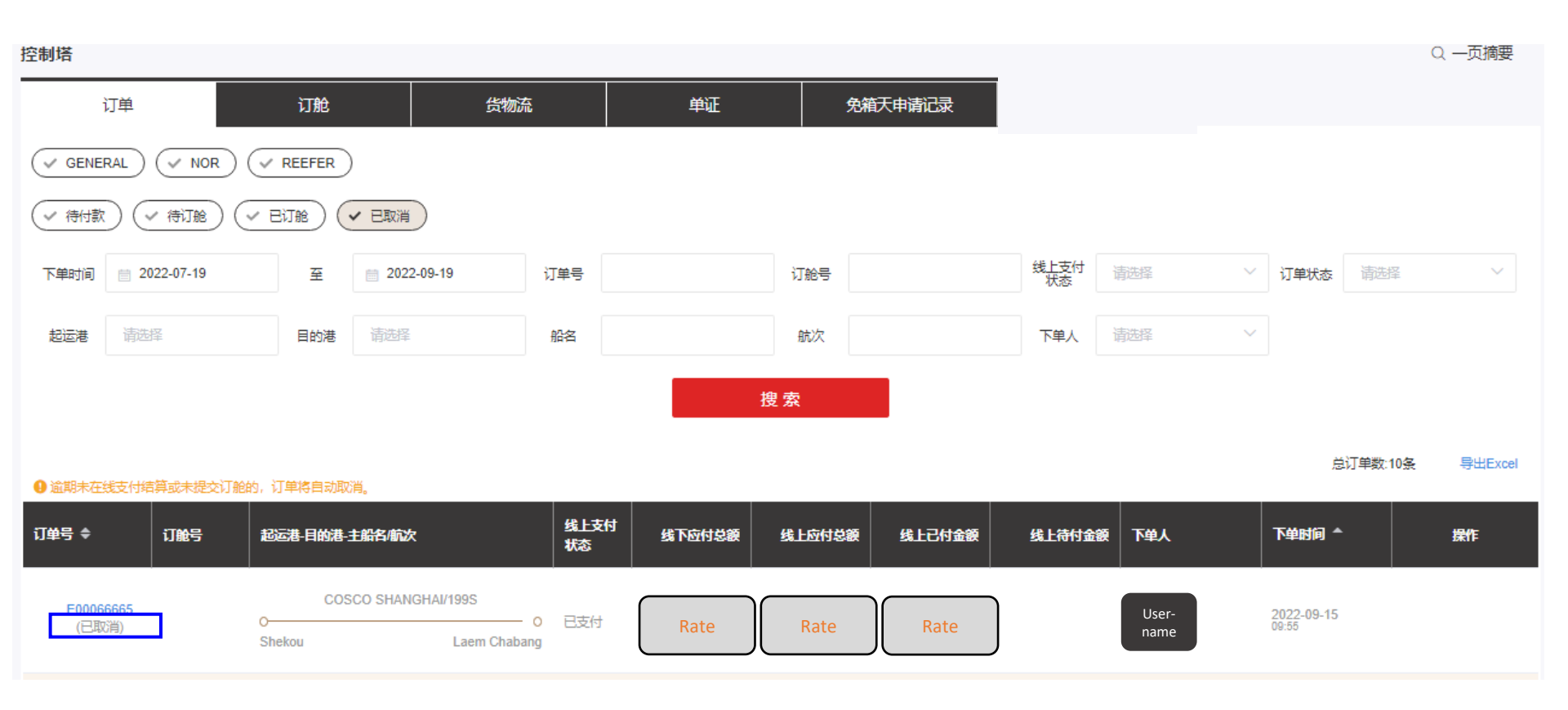